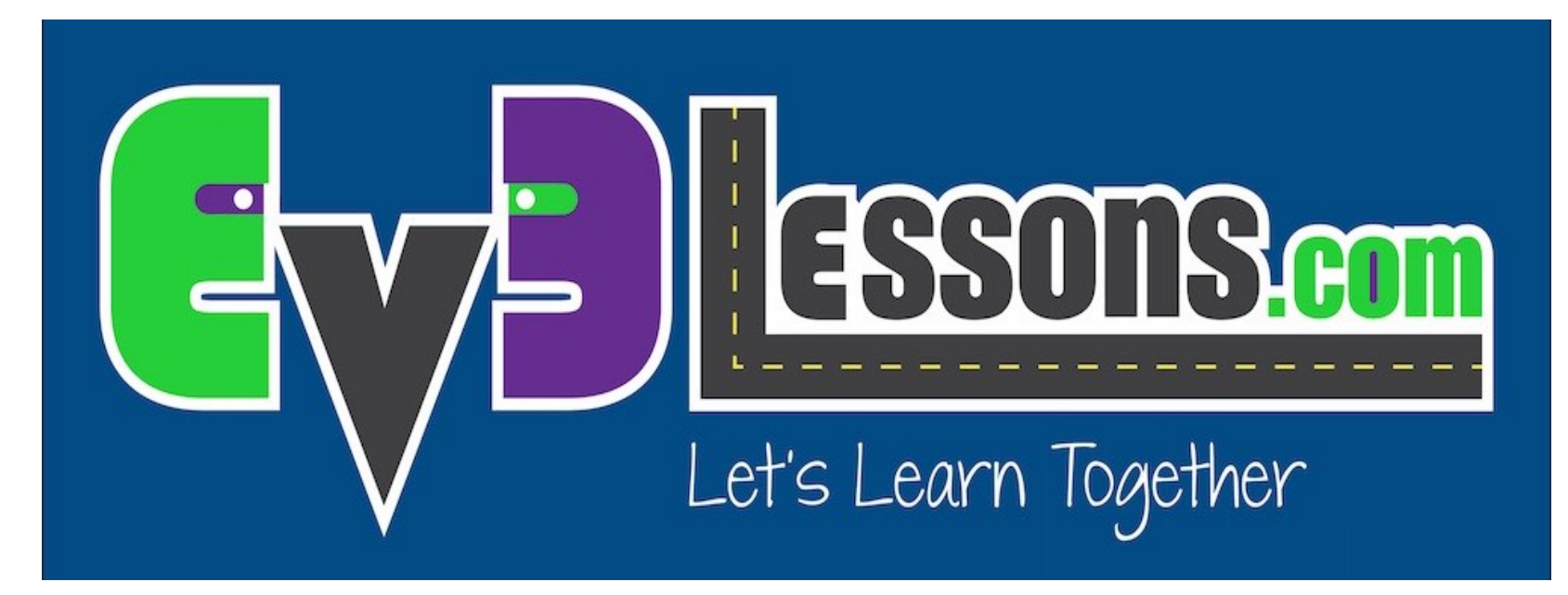

#### **Sensor Ultrasónico**

By Sanjay and Arvind Seshan

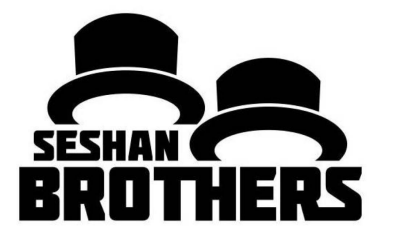

**LECCIÓN DE PROGRAMACIÓN PARA PRINCIPIANTES** 

## **OBJETIVOS DE LA LECCIÓN**

- 1. Aprender sobre el Sensor Ultrasónico
- 2. Aprender a usar bloque de Esperar hasta Ultrasónico
- 3. Aprender la diferencia entre el bloque de Esperar hasta Ultrasónico y el bloque de Ultrasónico

## ¿QUE ES UN SENSOR?

- Un sensor permite que un programa EV3 mida y recolecte datos sobre su alrededor.
- Los sensores EV3 incluyen:
  - Color mide el color y la oscuridad
  - Giroscopio mide rotación del robot
  - Ultrasónico mide distancia de objetos cercanos
  - Táctil mide contacto con superficies
  - Infrarrojo mide las señales del control IR

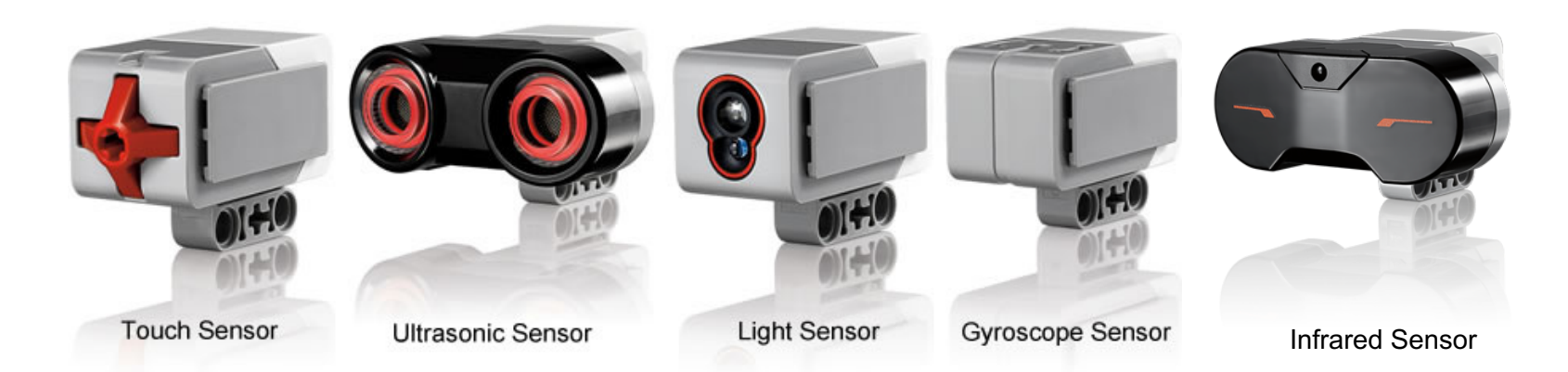

Image from: <u>http://www.ucalgary.ca/IOSTEM/files/IOSTEM/media\_crop/44/public/sensors.jpg</u> © EV3Lessons.com, 2016 Last Update: (7/04/2016)

### ULTRASONIC

- Un sensor ultrasónico mide distancia.
- Lo usas cuando necesitas estar seguro de que estás a una cierta distancia de un objeto.
- La distancia puede ser medida en pulgadas o centímetros.
- Para leer el sensor ultrasónico, usaras el bloque de ultrasónico.
  Para usar el ultrasónico para hacer una acción hasta una distancia, usaras el bloque de Esperar.

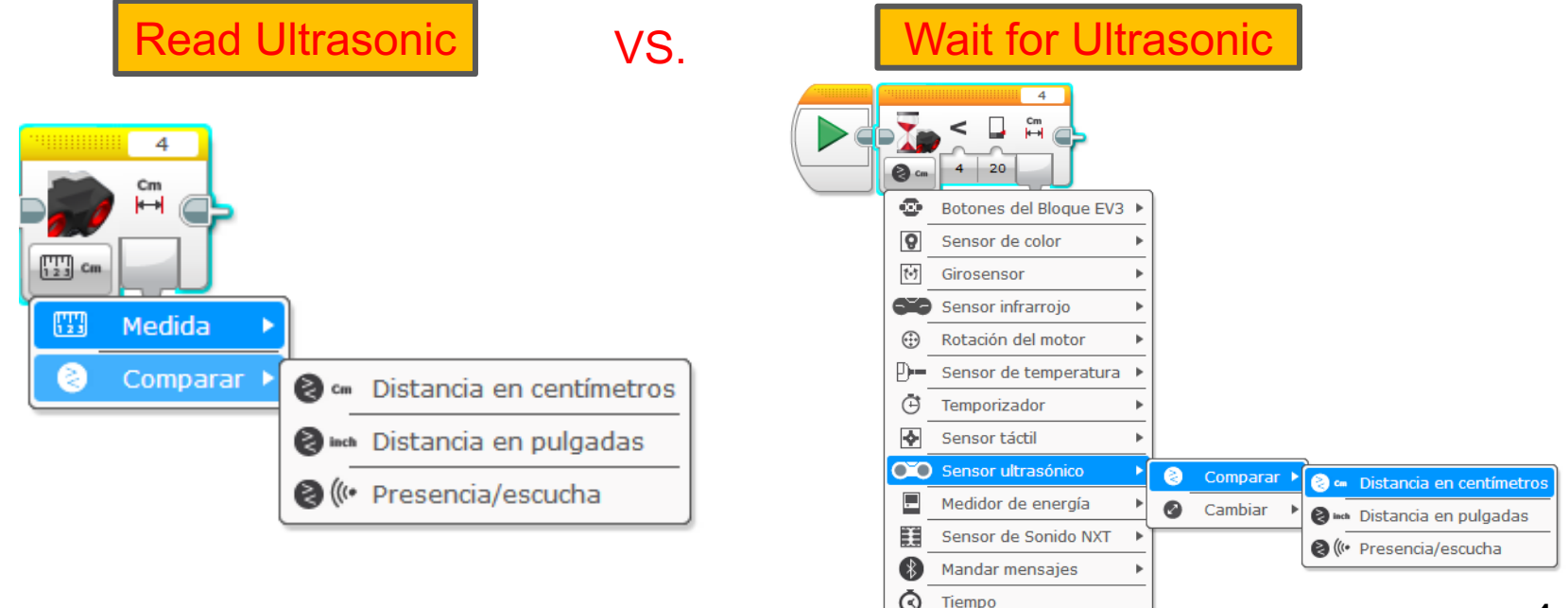

# **DESAFÍO ULTRASÓNICO 1**

Desafío: Hacer que el robot se mueva hasta que esté 20cm de la pared.

Paso 1: Crea un nuevo programa

Paso 2: Establecer el movimiento a "encendido"

Paso 3: Establecer el bloque de Esperar para el Ultrasónico

Paso 4: Establecer el bloque de movimiento a "apagado"

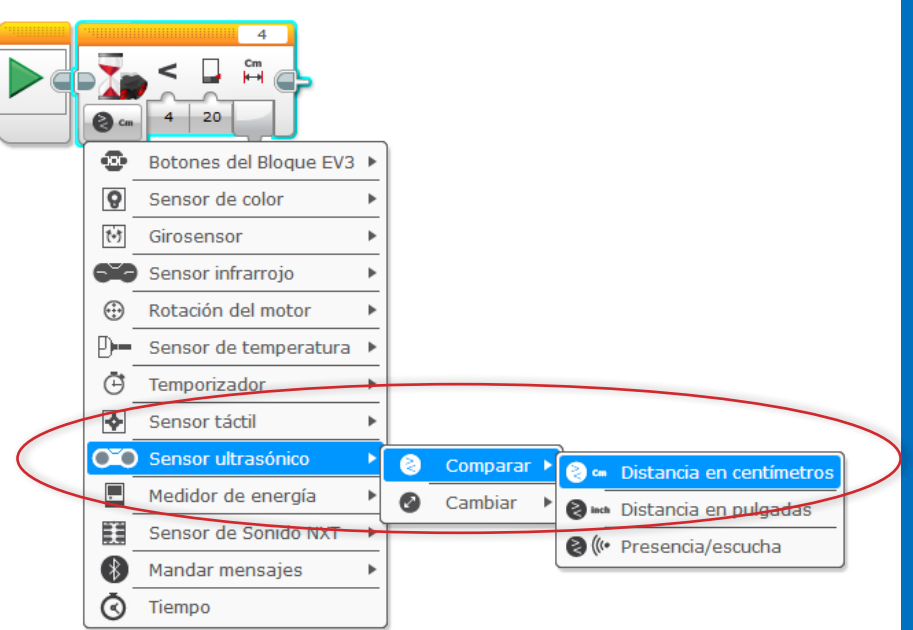

# **SOLUCIÓN DEL DESAFÍO 1**

Desafío: Hacer que el robot se mueve hasta que esté a 20cm de la pared

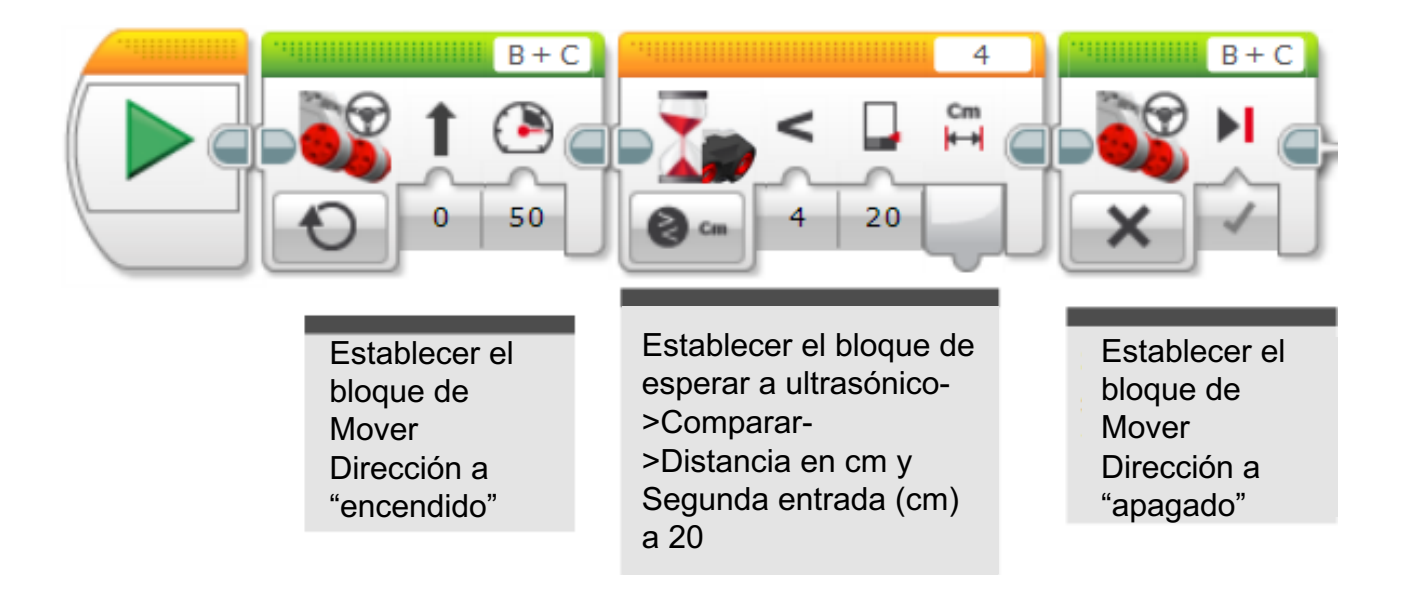

## DESAFÍO 2: USAR LA FUERZA PARA CONTROLAR TU ROBOT!

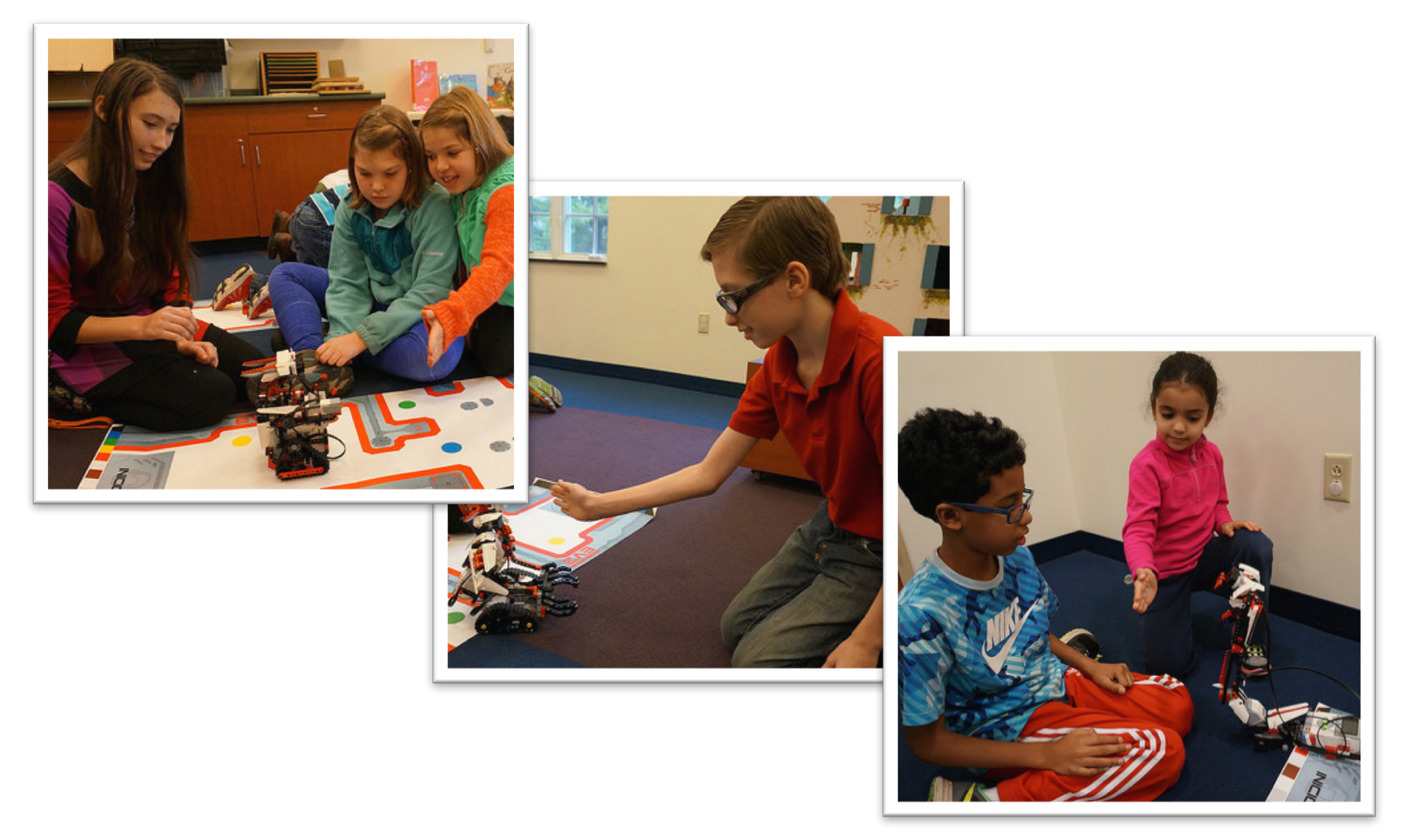

# **DESAFÍO 2: PSEUDOCÓDIGO**

Sí el robot esta mas cerca de 20 cm de tu mano el robot se moverá de reversa y de otra manera Avanza.

Paso 1: Arrastrar el bucle de la pestaña naranja

Paso 2: Arrastrar el Interruptor dentro del bucle

Paso 3: Establecer el interruptor a ultrasónico

Paso 4: Establecer el bloque de mover dirección a ENCENDIDO con poder negativo y ponlo en VERDADERO

Paso 4: Establecer el bloque de mover dirección a ENCENDIDO con poder positivo y ponlo en FALSO

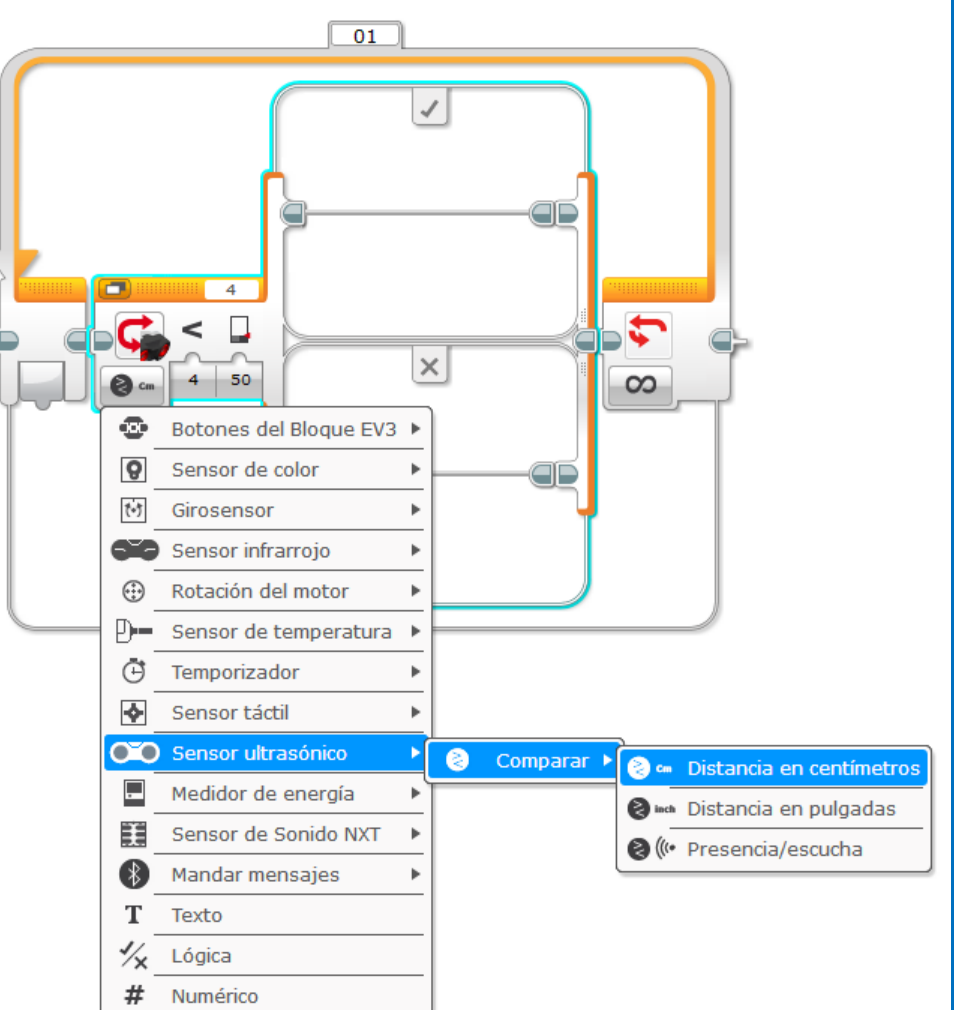

# **DESAFÍO 2 SOLUCIÓN**

Desafío: Sí el robot está mas cerca que 20cm de tu mano muévete de reversa, de otra manera avanza.

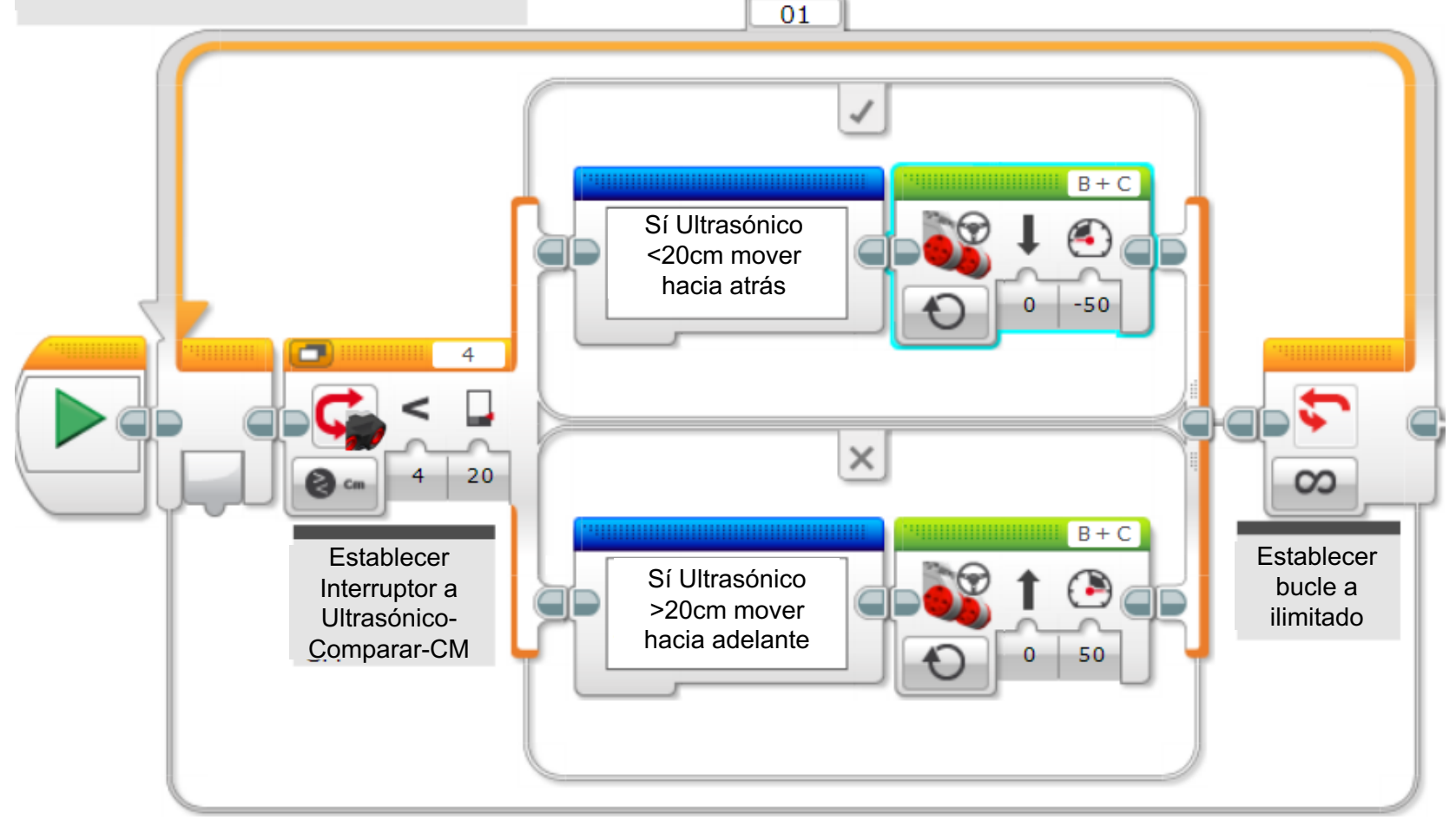

#### **APRENDER A DOMINAR LA FUERZA**

En el código anterior el robot siempre se mantuvo en movimiento. Esta versión permite al robot descansar si está entre 15-20 centímetros.

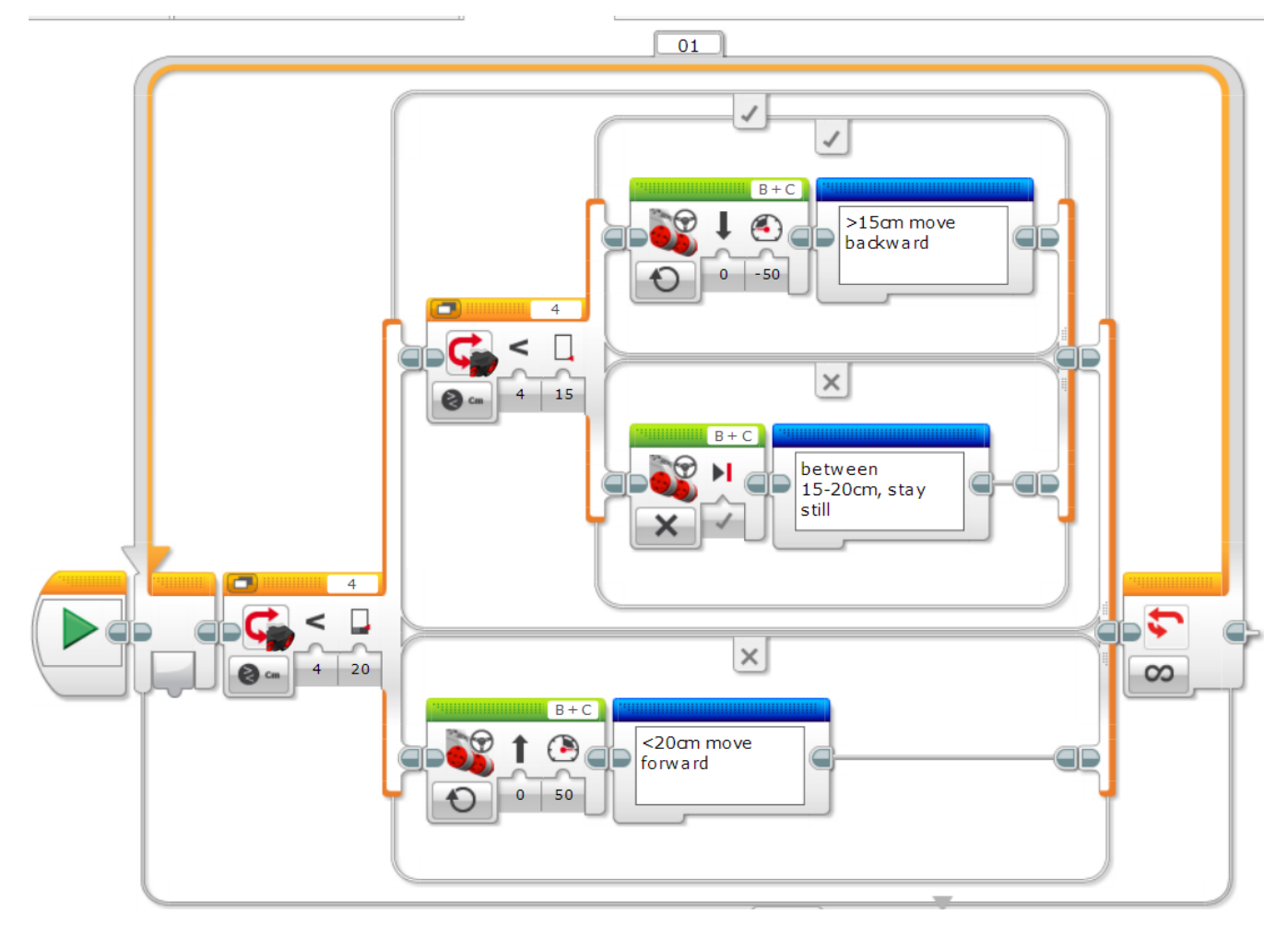

#### **CREDITOS**

- Este tutorial fue creado por Sanjay Seshan and Arvind Seshan
- Traducida por: Ian De La Garza Team: Voltec Robotics 6647
- Mas lecciones disponibles en <u>www.ev3lessons.com</u>

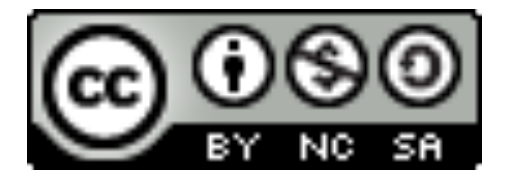

This work is licensed under a <u>Creative Commons Attribution-</u> <u>NonCommercial-ShareAlike 4.0 International License</u>.